# Lesson 8 74HC595 And Segment Display

# Introduction

In this lesson, you will learn how to use the 74HC595 shift register to control the segment display show number from 0-13.

# **Hardware Required**

- ✓ 1 \* RexQualis UNO R3
- ✓ 1 \* Breadboard
- ✓ 8 \* 2200hm Resistors
- ✓ 1 \* 74hc595 IC
- ✓ 1 \* 1 Digit 7-Segment Display
- ✓ 26 \* M-M Jumper Wires

### Principle

### **Seven Segment Display**

A seven-segment display is an LED module composed of 8 LEDs. 7 of the LEDs are for segments of one digit (shown as A to G below) and the other LED is for the decimal point (shown as DP below).

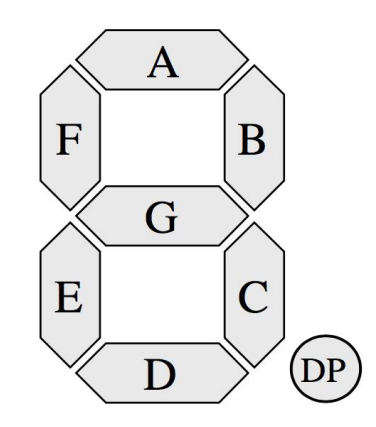

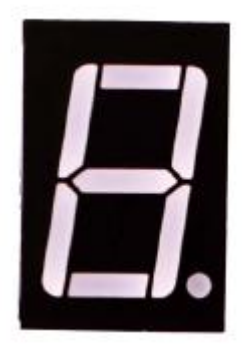

A common-anode seven-segment display

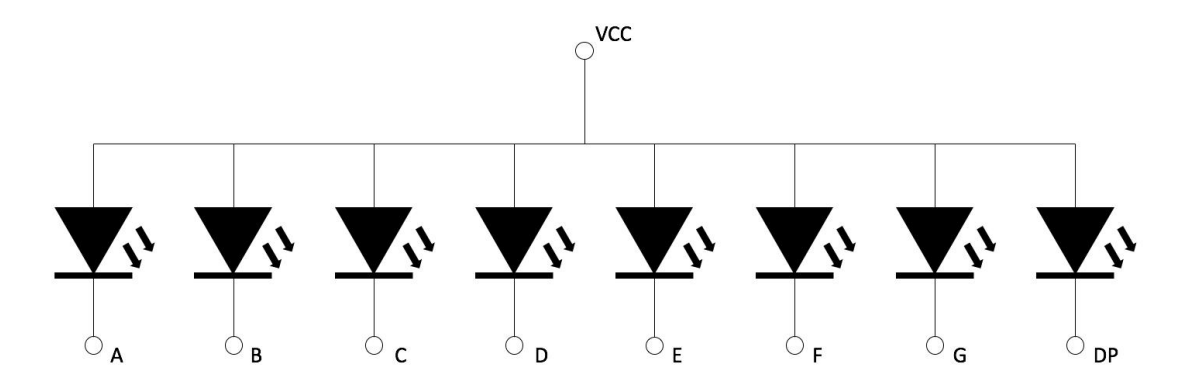

A common-cathode seven-segment display

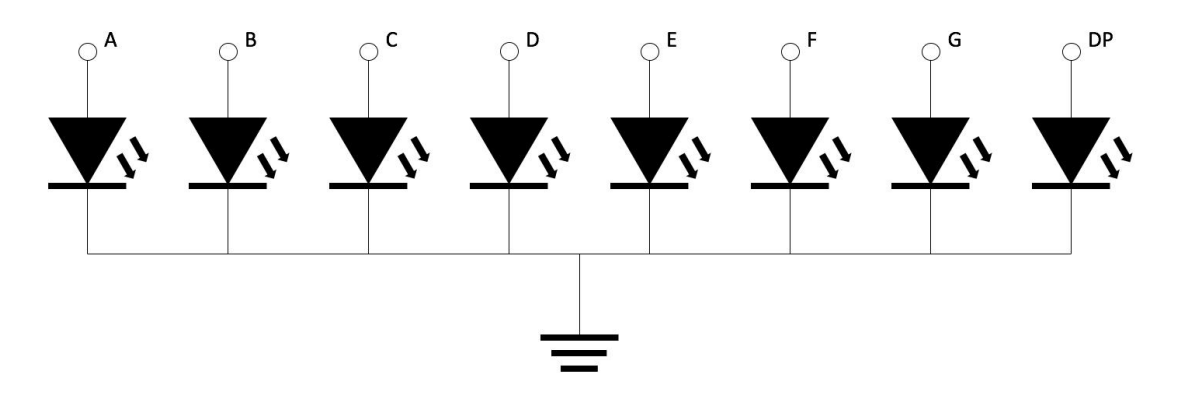

For saving the pin number for controlling a seven-segment display, a shift register is used as a serial-to-parallel converter to send signals to the display. That is, we serially send 8 bits of data, which represents the way we want to turn on the display, by one signal pin into the shift register and the register can output the corresponding data pattern to its 8 output pins at once (parallel).

Connect the 7-Segment display and 74HC595 shift register to Arduino hardware:

Connect Vcc pin on 74HC595 to 5V pin on Arduino hardware.

Connect GND and OE pins on 74HC595 to GND pin on Arduino hardware.

Connect DS or SER pin on 74HC595 to digital pin 8 on Arduino hardware.

Connect SHCP or SRCLK pin on 74HC595 to digital pin 10 on Arduino hardware.

Connect STCP or RCLK pin on 74HC595 to digital pin 9 on Arduino hardware.

Connect Q0-Q6 or QA-QG pin on 74HC595 to pin A-G on 7-segment display.

Connect Q7 or QH pin on 74HC595 to pin DP on 7-segment display.

Connect pin 3 and 8 on 7-segment display to GND pin on Arduino hardware.(This example uses the common cathode, if you use the common anode, please connect the 3, 8 pin to UNO R3 board + 5V)

# **Code interpretation**

// define the LED digit patterns, from 0 - 13 // 1 = LED on, 0 = LED off, in this order: //74HC595 pin Q0,Q1,Q2,Q3,Q4,Q5,Q6,Q7 byte seven seg digits[14] = { B01111010, **// = D** B10011100, **// = C** B00111110, **// = B** B11101110, **// = A** B11100110, **// = 9** B1111110, **// = 8** B11100000, // = 7 B10111110, **// = 6** B10110110, // = 5 B01100110, **// = 4** B11110010, **// = 3** B11011010, **// = 2** 

B01100000, **// = 1** 

B11111100, **// = 0** 

};

#### // connect to the ST\_CP of 74HC595 (pin 9,latch pin)

int latchPin = 9;

#### // connect to the SH\_CP of 74HC595 (pin 10, clock pin)

int clockPin = 10;

#### // connect to the DS of 74HC595 (pin 8)

```
int dataPin = 8;
```

void setup() {

#### // Set latchPin, clockPin, dataPin as output

pinMode(latchPin, OUTPUT);

pinMode(clockPin, OUTPUT);

```
pinMode(dataPin, OUTPUT);
```

}

### // display a number on the digital segment display

```
void sevenSegWrite(byte digit) {
```

#### // set the latchPin to low potential, before sending data

```
digitalWrite(latchPin, LOW);
```

#### // the original data (bit pattern)

shiftOut(dataPin, clockPin, LSBFIRST, seven\_seg\_digits[digit]);

#### // set the latchPin to high potential, after sending data

digitalWrite(latchPin, HIGH);

}

void loop() {

### // count from 14 to 0

```
for (byte digit = 14; digit > 0; --digit) {
    delay(1000);
    sevenSegWrite(digit - 1);
}
```

### // suspend 4 seconds

delay(5000);

}

### **Experimental Procedures**

**Step 1:Build the circuit** 

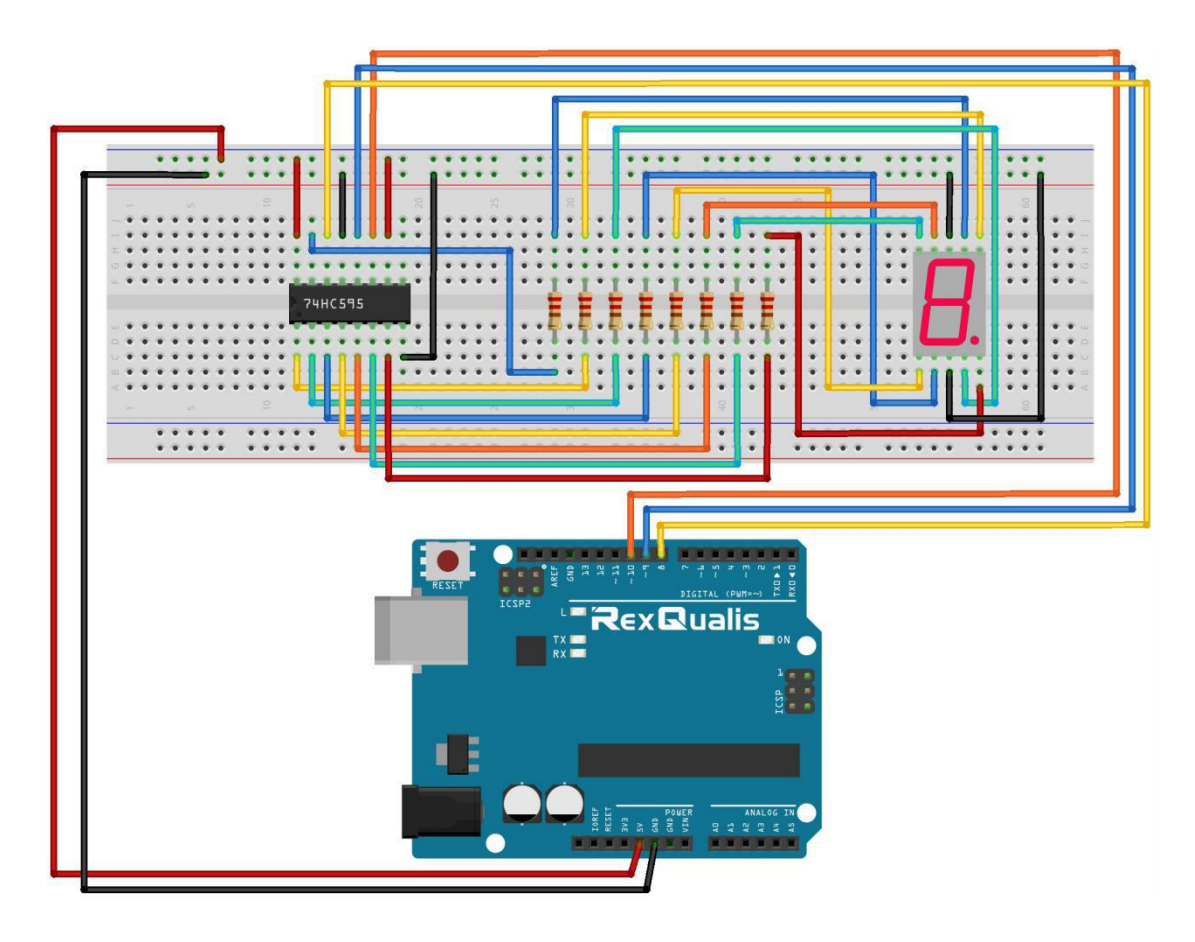

#### **Schematic Diagram**

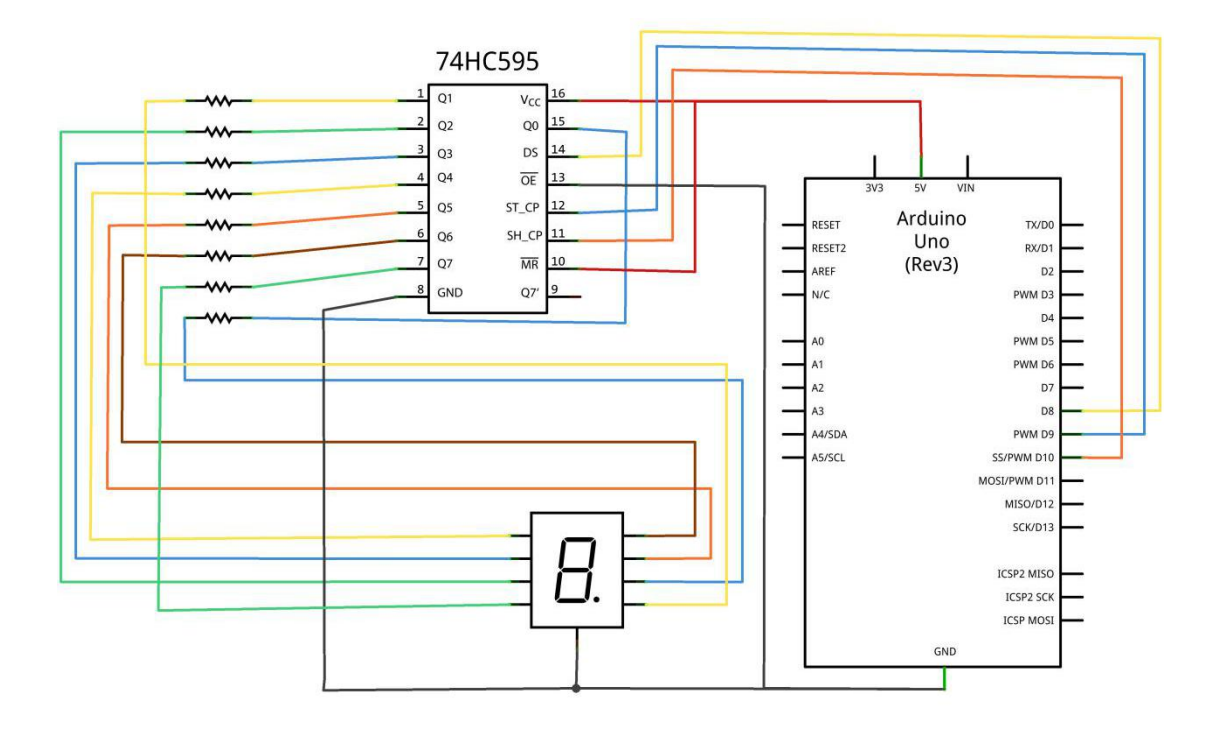

Step 2:Open the code: 74HC595\_And\_Segment\_Display\_CODE

| Blinking_LED_C                | ode   Arduino 1 | 8.5                | [                  |             |         |
|-------------------------------|-----------------|--------------------|--------------------|-------------|---------|
| File Edit Sketch              | Tools Help      |                    |                    |             |         |
|                               |                 |                    |                    | ø           |         |
| 🛃 Open an Ard                 | luino sketch    |                    |                    |             | 83      |
| 查找范围(I):                      | ] _74НС595_А    | nd_Segment_Display | _CODE 👻 📢          | 3 🤌 📂 🛄 🔹   |         |
| Ca.                           | 名称              | ^                  |                    | 修改日期        | i       |
| 最近访问的位置                       | 30_74HC595_     | And_Segment_Disp   | olay_CODE.ino      | 2017/12/20  | 21:28 / |
|                               |                 |                    |                    |             |         |
| 桌面                            |                 |                    |                    |             |         |
|                               |                 |                    |                    |             |         |
| 库                             |                 |                    |                    |             |         |
|                               |                 |                    |                    |             |         |
| 计算机                           |                 |                    |                    |             |         |
|                               |                 |                    |                    |             |         |
| 网络                            | • La            | 111                |                    |             | •       |
| M38B                          | 对象名称(2):        | Photoresistor_Co   | de. ino            | •           | 打开 (0)  |
|                               | 对象类型(I):        | All Files (*.*)    |                    | •           | 取消      |
|                               |                 |                    |                    |             | al      |
| Global variables              | use 9 bytes (0% | ) of dynamic memor | y, leaving 2039    | bytes for l |         |
| •                             | Ш               |                    | 291-92-92 - 292-92 | •           |         |
| Arduino/Genuino Uno on COM118 |                 |                    |                    |             |         |

Step 3: Attach Arduino UNO R3 board to your computer via USB cable and check that the 'Board Type' and 'Serial Port' are set correctly.

**Step 4: Upload the code to the RexQualis UNO R3 board.** 

Then, You can see the segment display show the number from 0-13(10=A,11=b,12=C,13=d).

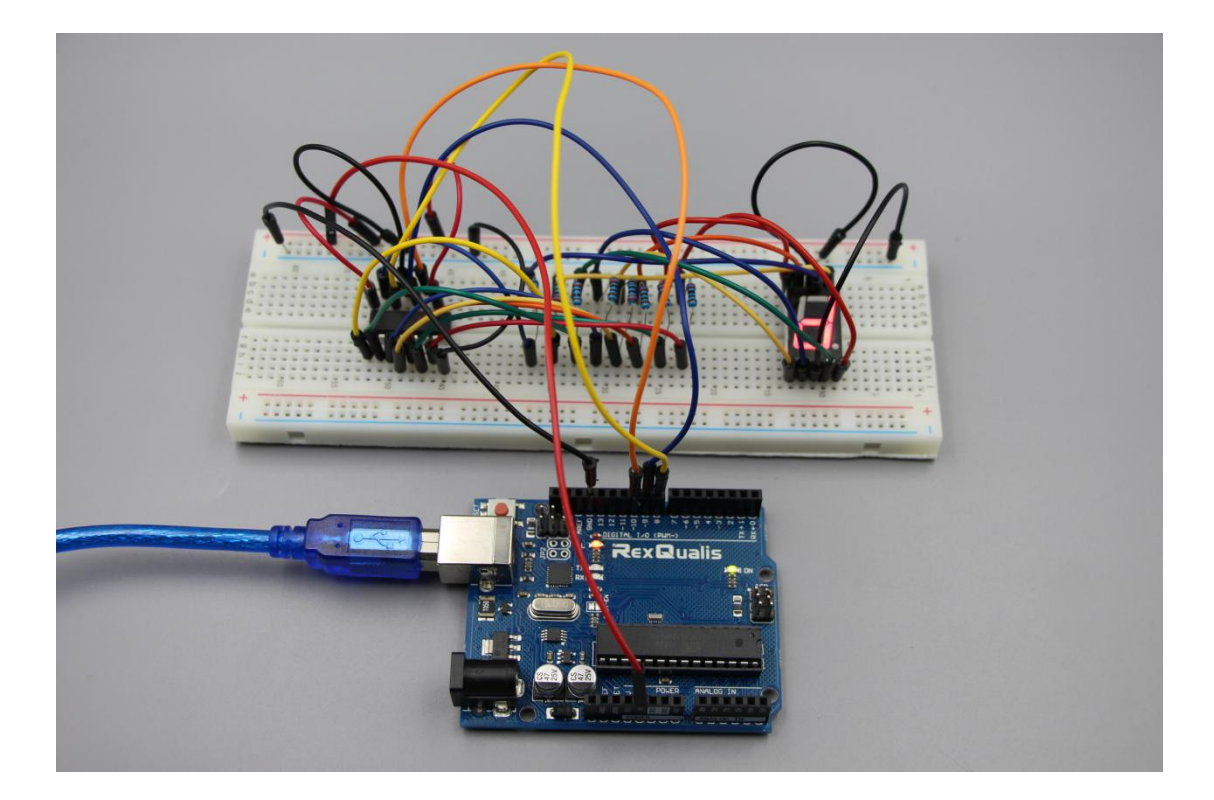

If it isn' t working, make sure you have assembled the circuit correctly, verified and uploaded the code to your board. For how to upload the code and install the library, check Lesson 0 Preface.